## Google Lighthouse ตรวจสอบคุณภาพเว็บไซต์

### Google Lighthouse คืออะไร?

Lighthouse เป็นเครื่องมือสำหรับตรวจสอบคุณภาพของเว็บไซด์ เพื่อที่เราจะได้ทราบว่าเว็บไซด์ ของเราถูก Google มองว่ามีคุณภาพแค่ไหน ซึ่งการใช้งานหลักๆ คือ SEO

Lighthouse มีฟีเจอร์ SEO Checklist แจ้งให้ทราบถึงข้อผิดพลาด หรือ ส่วนที่จะต้องปรับปรุง แก้ไขให้ SEO ทำงานเต็มประสิทธิภาพ Lighthouse เป็น ตัวเสริมบน Google โดย Lighthouse จะสามารถ วัดประสิทธิภาพของเว็บไซต์ด้วย 5 ปัจจัยหลักดังนี้

1. Performance

ประสิทธิภาพการทำงานโดยรวมของเว็บไซต์ ความเร็วในการโหลดข้อมูลทุกรูปแบบ

2. Accessibility

การทำเว็บไซต์ให้รองรับการใช้งานโดยปราศจากอุปสรรค ทั้งคนปกติ คนชรา และผู้พิการ สามารถใช้งานเว็บไซต์ได้

- Best Practices
   พัฒนาเว็บไซต์ โดยใช้แนวทางปฏิบัติที่ถูกต้องและดีที่สุด และรองรับการทำงานแบบ Cross
   Platform, Browser, Device
- SEO (Search Engine) \* ส่วนสำคัญ \* พัฒนาเว็บไซต์ให้มี เนื้อหา โครงสร้าง องค์ประกอบโดยรวม ที่สนับสนุนเครื่องมือค้นหา
- Progressive Web App การทำเว็บไซต์ให้รองรับการทำงานบนอุปกรณ์ Smart Phone อย่างสมบูรณ์แบบเปรียบเสมือน เป็น Mobile Apps ตัวหนึ่ง ที่อยู่ในรูปแบบของเว็บไซต์

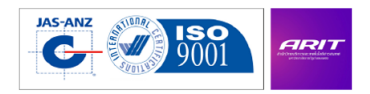

# วิธีการใช้งาน

 ค้นหา Extensions Lighthouse chrome จาก Google Search หรือ จาก https://chrome.google.com/webstore/detail/lighthouse/blipmdconlkpinefehnmjammfjpmpbjk?
 <u>hl=en</u> กดปุ่ม Add to Chrome แสดงสัญลักษณ์ หลังจากติดตั้ง

| a chrome | web store             |                                                                                                    |               | 🗱 Sign in |
|----------|-----------------------|----------------------------------------------------------------------------------------------------|---------------|-----------|
| Home 2   | Extensions >          | Lighthouse                                                                                                    |               |           |
| E        | Lighth<br>Offered by: | DUSE<br>https://developers.google.com/web<br>r 236   Developer Tools   2 421,145 users                                                                                                    | Add to Chrome | •         |
|          |                       | Overview Reviews Support Related                                                                                                    |               |           |
|          | ۲                     | An original to a second second | >             |           |

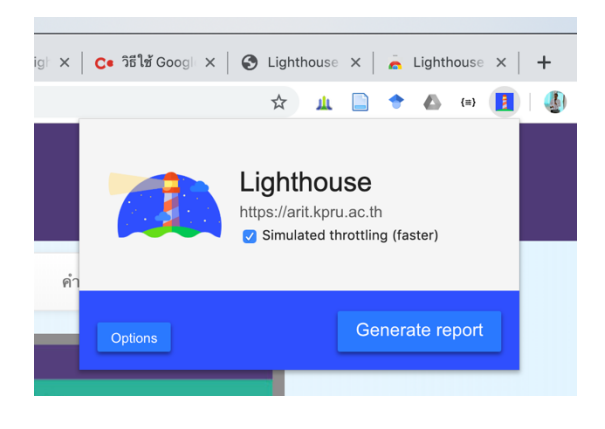

 เปิดเว็บไซต์ที่ต้องการตรวจสอบ อาทิเช่น https://arit.kpru.ac.th/ และกดปุ่ม Lighthouse ที่ Tool Bar และ กดปุ่ม Generate report

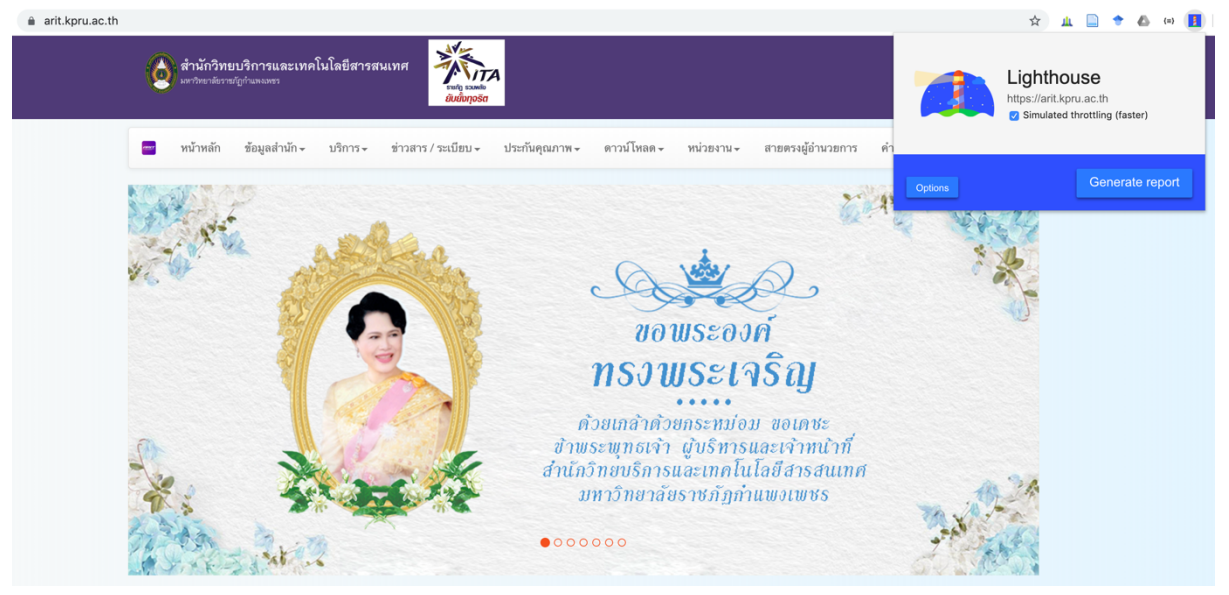

3. รอการตรวจสอบเว็บไซต์สักครู่ เมื่อตรวจสอบเสร็จเรียบร้อยจะเปิดหน้าต่างผลการตรวจสอบ

| https://arit.kpru.ac.th/                                 | :                                          |
|----------------------------------------------------------|--------------------------------------------|
| 79   75     Performance   Accessibility     Best         | 57<br>Practices SEO Progressive<br>Web App |
| Perfc                                                    | 79<br>ormance                              |
| Metrics                                                  |                                            |
| First Contentful Paint 2.7                               | s First Meaningful Paint 3.1 s             |
| • Speed Index 2.7                                        | s First CPU Idle 5.3 s                     |
| Time to Interactive 5.6                                  | s • Max Potential First Input Delay 110 ms |
| Values are estimated and may vary. The performance score | is <u>based only on these metrics</u> .    |
|                                                          |                                            |

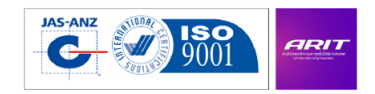

4. กรณีของสำนักฯ ผมปรับแก้ไขแล้ว จึงขึ้น SEO 100% กรณีที่ SEO ไม่สมบูรณ์ ดังภาพ

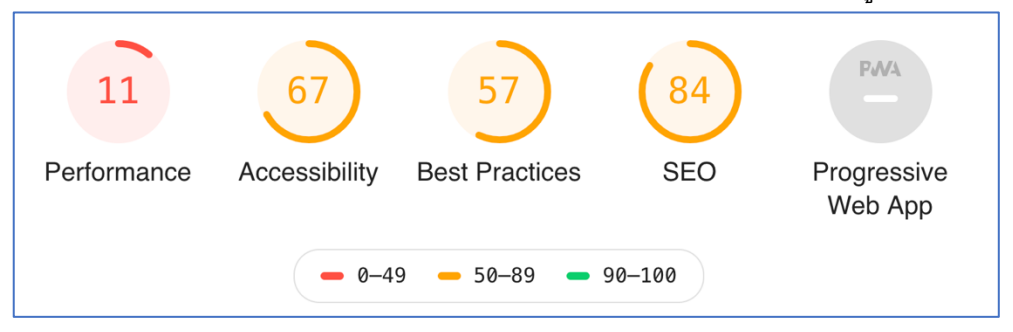

5. ให้เลื่อนลงมาที่หัวข้อ SEO หรือ หัวข้ออื่น ๆ ที่ต้องการดูเพื่อไปปรับแต่ง ผมไปที่ SEO ดูหัวข้อ Image ขาด [ alt ] ทำการปรับแต่งในเว็บของเรา แล้วก็ตรวจสอบได้เรื่อย ๆ จนกว่าจะไม่แสดง การแจ้งเตือนนี้ ครับ

| 84                                                                                                    |  |  |  |  |  |
|----------------------------------------------------------------------------------------------------|--|--|--|--|--|
| SEO                                                                                                    |  |  |  |  |  |
| These checks ensure that your page is optimized for<br>search engine results ranking. There are additional<br>factors Lighthouse does not check that may affect your<br>search ranking. <u>Learn more</u> . |  |  |  |  |  |
| Content Best Practices - Format your HTML in a way that enables crawlers to better understand your app's content.                                                                                           |  |  |  |  |  |
| ▲ Image elements do not have [alt] attributes ^                                                                                                    |  |  |  |  |  |
| Informative elements should aim for short, descriptive alternate text. Decorative elements can be ignored with an empty alt attribute. Learn more.                                                          |  |  |  |  |  |
| Failing Elements                                                                                                    |  |  |  |  |  |
| <pre>img<br/><img src="icon/user.png" style="width: 20px; margin-right: .2em;"/></pre>                                                                                                    |  |  |  |  |  |
| <pre>img<br/><img class="img-responsive" src="img/header-kpru-pr/header-kpru-pr.png"/></pre>                                                                                                    |  |  |  |  |  |
| <pre>img<br/><img class="img-responsive" src="img/kpru-ita.jpg"/></pre>                                                                                                    |  |  |  |  |  |
| <pre>img<br/><img class="img-responsive" src="img/calendar/lms.jpg" style="border: 1px solid #9B9B9B;"/></pre>                                                                                              |  |  |  |  |  |
| <pre>img<br/><img class="img-responsive" src="img/calendar/calendar-traincom2019.jpg" style="border: 1px solid #9B9B9B;"/></pre>                                                                            |  |  |  |  |  |
| img<br><img class="img-responsive" src="img/calendar/calendar-training-en-1-4.jpg" style="border: 1px solid #9B9B9B;"/>                                                                                     |  |  |  |  |  |
| <pre>img <img src="img/outer/images/thaijob.jpg" style="visibility: visible;"/></pre>                                                                                                    |  |  |  |  |  |
| <pre>img<br/><img src="img/outer/images/etda-iub.jpg" style="visibility: visible;"/></pre>                                                                                                    |  |  |  |  |  |
| <pre>img<br/><img src="img/outer/images/ngis.jpg" style="visibility: visible;"/></pre>                                                                                                    |  |  |  |  |  |
| <pre>img<br/><img src="img/outer/images/banner-thai-mooc.jpg" style="visibility: visible;"/></pre>                                                                                                    |  |  |  |  |  |

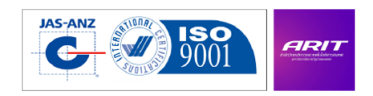

## หวังว่าจะเป็นโยชน์ต่อทุก ๆ ท่านครับ

#### เอกสารอ้างอิง

https://chrome.google.com/webstore/detail/lighthouse/blipmdconlkpinefehnmjammfjpmpbjk?hl=endetail/lighthouse/blipmdconlkpinefehnmjammfjpmpbjk?hl=endetail/lighthouse/blipmdconlkpinefehnmjammfjpmbjk?hl=endetail/lighthouse/blipmdconlkpinefehnmjammfjpmbjk?hl=endetail/lighthouse/blipmdconlkpinefehnmjammfjpmbjk?h

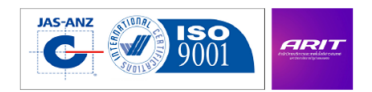